## Department of Chemical Engineering University of California, Santa Barbara

## **ChE 152B**

Winter, 2010

## **Starting PCM**

- 1. Run the PCM\_installer.exe
- 2. Once PCM has been installed, you can start the software by typing *PCM* at the Matlab command prompt
- 3. For the homework problems, select the diabetes module
- 4. Select the modules corresponding to the description in the homework:
  - a. Bergman
  - b. PID
  - c. FF
  - d. MPC

## **Running Simulations**

- To make changes to any block parameters, click on the block and enter your parameters
- Run the simulation by executing the Simulink model
- To make changes to any settings while the simulation is running, you must pause the simulation first
- Results from each simulation will be saved by clicking the radio button *Save* on the figure window
- Ensure that your results have a unique filename to avoid overwriting results